## คู่มือการใช้งานเว็บไซต์

# CHECKER

| CHEC                 |                                     |                              |            |                  |               |         |                                        | 🔇 อ.รามี                               |          |              |   |
|----------------------|-------------------------------------|------------------------------|------------|------------------|---------------|---------|----------------------------------------|----------------------------------------|----------|--------------|---|
| Q                    | เช็ดเวลา > เช็ดเวลาเข้า -ออกโรงเรีย | iu.                          |            |                  |               |         |                                        |                                        |          |              |   |
|                      |                                     |                              | ข้อมูล     | เข้า-ออกโรงเรียน |               |         |                                        |                                        |          |              |   |
| ดเวลาเข่า-ออกไทเรียน | ภาค                                 | สียน ภาคเรียน 1 /2580        | •          | วันที่           | 14 มกราคม 2   | 561     | (2)                                    |                                        |          |              |   |
| สเวลาหาคาบเรยม       | ระดั                                | บขึ้น ม.ร                    | •          | ท้อง             | 6             |         | ,                                      |                                        |          |              |   |
| ามู่ถดงามประพฤท      |                                     |                              |            |                  |               | แสดงเล  | ดาวน์โทลด                              |                                        |          |              |   |
| าที่ยยักษาพย์        | เวลา เข้า-ออกโรงเ                   | รียน: บ.5 ทักง 6: 14/01/2561 |            |                  |               |         |                                        | 📾 วันนี้                               |          |              |   |
| eona                 | ≫ิเลซที่≖                           | ∜e/aqa ∞                     | สถานะ ซ    | เข้าโรงเรียน *   | ออกโรงเรียน = | มาสาย = | ขาดเรียน =                             | ลา ซ                                   |          |              |   |
| asin<br>sin          | <b>*</b> 1                          | 👰 ศิรประภา เก้ามณี           | 💰 unane    | 08:12 N.         | 16:36 U.      | 3       | 1                                      | 1                                      |          |              |   |
| 111 LINE for School  | <i>s</i> ∲ z                        | 🧶 นฤคม พงษ์สระพัง            | 考 มาสาย    | 08:12 14.        | 16:36 L.      | 3       | 0                                      | 0                                      |          |              |   |
|                      | ≫ <sup>0</sup> 3                    | 👰 ลุพัตรา น้อยเทพ            | 考 มาเรียน  | 07:12 u.         | 16:36 u.      |         |                                        | •                                      |          | <u> </u>     |   |
|                      | × <sup>2</sup> 4                    | 🤵 ซุดีกาญจน์ เสนามนครี       | 考 มาเรียน  | 07:12 u.         | 16:36 u.      |         | • -                                    | _                                      | ))       | ( <u>··-</u> | ) |
|                      | ≫ <sup>b</sup> s                    | 👰 ศิลประภา เก้ามณี           | 考 มาลัยน   | 07:12 14.        | 16:36 tL.     |         | ugter • 0<br>CHE                       | citer                                  | • •••    | <b>  </b>    |   |
|                      | 📌 6                                 | 🛞 อธิป วงศ์วัฒนะ             | 考 มาสาย    | 08:12 14.        | 16:36 14.     |         | CHEC                                   | FR                                     |          |              |   |
|                      | A 1                                 | 🤹 สมชาย รักในธรรม            | 考 มาสาย    | 08:12 14.        | 16:36 14.     |         | CITIC                                  |                                        |          |              |   |
|                      | * 8                                 | 🧔 รัตนาวดี พัฒนไฟโรจน์       | - ขาดเรียน | -                | -             |         | บันทีกนักเรียน                         | บันที่กอาจาร                           | ő        |              |   |
|                      |                                     |                              |            |                  |               |         | เช็คเวลาเข้า<br>เอีกเวลาเข้า           | <b>โรงเรียน</b><br>ชนเข้าโรงเรียนประจ่ | าวัน     |              |   |
|                      |                                     |                              |            |                  |               |         | ີ້ ເອັດເວລາຍອ                          | <b>กโรงเรียน</b><br>ขนออกโรงเรียนประ   | inžu     |              |   |
|                      |                                     |                              |            |                  |               |         | - 4                                    |                                        |          |              |   |
|                      |                                     |                              |            | _                |               |         | ************************************** | ณ / รวสาสอบ<br>เชื่อนักเรียนในคาบเรี   | eu       |              |   |
|                      |                                     |                              |            |                  |               |         | ดะแบบควา                               | มประพฤติ<br>7                          | ø        |              |   |
|                      |                                     |                              |            |                  |               |         | drele 1                                |                                        | Radina - |              |   |

# สารบัญ

| เว็บไซต์ Checker              | หน้า  |
|-------------------------------|-------|
| แนะนำเมนูเว็บไซด์ Checker     | 2     |
| เริ่มใช้งานครั้งแรก (Login)   | 2     |
| ดูเวลาเข้า/ออก                | 3–4   |
| ดูเวลาเข้าคาบเรียน            | 5-6   |
| ข้อมูลความประพฤติ             | 7–8   |
| ข้อมูลอุบัติเหตุ/ป่วย         | 9-10  |
| ระบบ LINE for School          | 11–13 |
| สร้างข้อความ/ข่าวสาร          | 11–12 |
| รายงาน                        | 14–17 |
| รายงานการมาโรงเรียน           | 14–15 |
| รายงานภาพรวมตามแผนผังโรงเรียน | 16–17 |

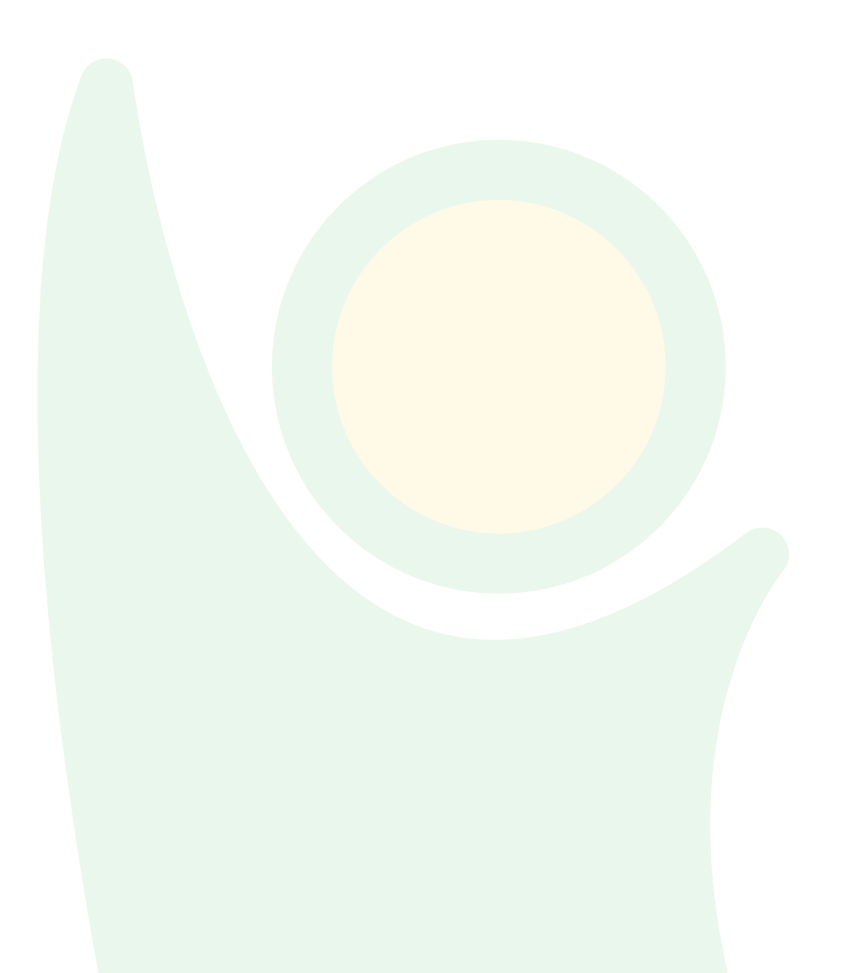

#### เว็บไซต์ Checker : ระบบจัดการข้อมูลสแกนบัตรอัตโนมัติ

ลิงก์เข้าเว็บไซต์ : http://checker.school/

\*คำเดือน ระบบ Checker เป็นลิขสิทธิ์ของ บริษัท ถามครู จำกัด ซึ่งอนุญาตให้ใช้งานเฉพาะโรงเรียนที่เป็นสมาชิก เท่านั้น การนำระบบ Checker ไปให้ผู้อื่นลักลอบใช้งานถือเป็นความผิด พ.ร.บ.ลิขสิทธิ์ อาจถูกดำเนินคดีตาม กฎหมาย

หากโรงเรียนใดสนใจสมัครเป็นสมาชิกเพื่อใช้งาน กรุณาติดต่อ facebook.com/taamkru หรือ info@taamkru.com

#### แนะนำเมนูเว็บไซต์

| ดูเวลาเข้า-ออก     |
|--------------------|
|                    |
| ดูเวลาเข้าคาบเรียน |
|                    |
| ข้อมูลความประพฤติ  |
|                    |
| ข้อมูลอุบัติเหตุ   |
|                    |
| รายงาน             |
|                    |
|                    |
|                    |

แสดงข้อมูลรายการสแกนเข้า/ออกจากโรงเรียนของนักเรียน และบันทึกใบลาเป็นรายบุคคล แสดงข้อมูลการเข้าเรียนของนักเรียนตามรายวิชา

แสดงข้อมูลความประพฤติของนักเรียนบันทึกให้คะแนนความดี หรือตัดคะแนน

แสดงข้อมูลอุบัติเหตุ หรือการเจ็บป่วยของนักเรียน

แสดงรายงาน กราฟสรุปข้อมูลการเข้าเรียนทั้งโรงเรียน และรายงานภาพรวม ข้อมูลตามแผนผังของโรงเรียน

สามารถสร้างข้อความ/ข่าวสาร โดยแจ้งเดือนที่ Line ของผู้ปกครอง หรือครูอัตโนมัติ

ระบบ LINE for School

### เริ่มใช้งานครั<u>้งแรก</u>

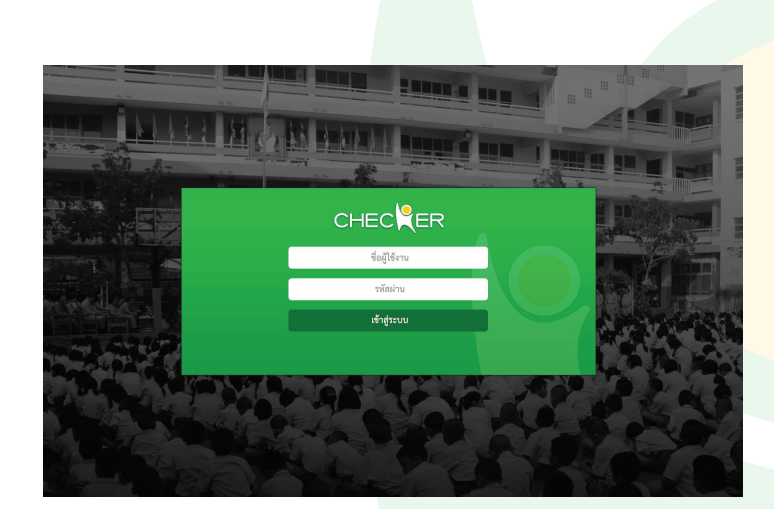

ใส่ ชื่อผู้ใช้ (Username) และ รหัสผ่าน (Password) ของครู และคลิกที่ปุ่ม "เข้าสู่ระบบ" (โรงเรียนจะได้รับ Username และ Password 1 ชุด สำหรับ Admin)

#### ดูเวลาเข้า/ออก

หลังจากนักเรียนสแกนบัตรผ่านแอปพลิเคชัน Checker แล้ว ครูสามารถดูข้อมูลสถานะการสแกนเข้า/ออกจากโรงเรียน ข้อมูลการ มาเรียน มาสาย ลา หรือขาดเรียนเป็นรายวัน และสามารถเลือกดูข้อมูลย้อนหลังได้

เลือกเมนู ดูเวลาเข้า/ออก

3

<u>หมายเหตุ</u> ช่อง **ภาคเรียน** จะถูกตั้งค่าไว้เป็นภาคเรียนปัจจุบัน หากครูต้องการดูข้อมูลย้อนหลัง สามารถเลือกเปลี่ยน ภาคเรียนได้

เลือกวันที่ ระดับชั้น และห้องเรียนที่ต้องการดูข้อมูล

| าเดเป็า | 6661010061         |                           |            |                |                  |         |            |          |
|---------|--------------------|---------------------------|------------|----------------|------------------|---------|------------|----------|
|         | ภาคเรียน           | ภาคเรียน 1 / 2560         | •          | วันที่         | 14 มกราคม 256    | 1       |            | ]        |
|         | ระดับขั้น          | ม.5                       | •          | ห้อง           | 6                |         | •          |          |
|         |                    |                           |            |                |                  |         | แสดงผล     |          |
| เวลาเ   | ข้า/ออกจากโรงเรียน | : ม.5 ห้อง 6 : 14/01/2561 |            |                |                  |         |            | 🛗 วันนี้ |
| Ŕ       | เลขที่ ▼           | ชื่อ/สกุล ▼               | สถานะ 🔻    | เข้าโรงเรียน 🔻 | ออกจากโรงเรียน 🔻 | มาสาย 🔻 | ขาดเรียน ▼ | ลา 🔻     |
| *       | 1                  | สุพัตรา น้อยเทพ           | 🥕 มาสาย    | 08:12 u.       | 16:36 u.         | 3       | 1          | 1        |
| Â       | 2                  | นฤคม พงษ์สระพัง           | 🅕 มาสาย    | 08:12 u.       | 16:36 u.         | 3       | 0          | 0        |
| Å       | 3                  | ศิรประภา เก้ามณี          | 🎝 มาเรียน  | 07:12 u.       | 16:36 u.         | 3       | 2          | 2        |
| Ŕ       | 4                  | ชุดิกาญจน์ เสนามนตรี      | 🦨 มาเรียน  | 07:12 u.       | 16:36 u.         | 3       | 0          | 0        |
| A       | 5                  | ศิรประภา เก้ามณี          | 考 มาเรียน  | 07:12 น.       | 16:36 u.         | 3       | 1          | 1        |
| *       | 6                  | อธิป วงศ์วัฒนะ            | 💰 มาสาย    | 08:12 u.       | 16:36 u.         | 3       | 2          | 2        |
| ×       | 7                  | สมชาย รักในธรรม           | 考 มาสาย    | 08:12 u.       | 16:36 u.         | 3       | 4          | 4        |
| A       | 8                  | รัตนาวดี พัฒนไพโรจน์      | – ขาดเรียน | -              | -                | 3       | 0          | 0        |

- ครูสามารถกดปักหมุดที่ชื่อนักเรียนที่ต้องการดูเป็นพิเศษ เช่น นักเรียนที่มาสายบ่อย โดยกดที่ไอคอนหมุด ให้แสดงเป็นสีสัม 📌
- 5. หากต้องการดูข้อมูลเป็นรายบุคคล สามารถกดที่ชื่อของนักเรียนเพื่อดูข้อมูล

| Ŕ | 2 | นฤคม พงษ์สระพัง      | 🍣 มาสาย    | 08:12 u. | 16:36 u. | 3 | 0 | 0 |
|---|---|----------------------|------------|----------|----------|---|---|---|
| Å | 3 | ศิรประภา เก้ามณี     | -🛠 มาเรียน | 07:12 u. | 16:36 u. | 3 | 2 | 2 |
| Ŕ | 4 | ชุดิกาญจน์ เสนามนตรี | 考 มาเรียน  | 07:12 u. | 16:36 u. | 3 | 0 | 0 |
|   |   |                      |            |          |          |   |   |   |

 หน้ารายบุคคลจะแสดงข้อมูลการสแกนเข้าและออกจากโรงเรียน การมาสาย ลา และขาดเรียนในแต่ละวัน ซึ่งสามารถ กดที่ไอคอน เพื่อดูประวัติการสแกนของนักเรียนคนนั้นได้

|         | นางสาว ศิรประ<br>เลขประจำตัว 12150 | ภา เก้ามณี<br>ว ระดับชั้น ม.5 ห้อ <sup>.</sup> | ۱6             | มาเรียน<br>36 วัน 2 | ร     โ       มาสาย     ลา       0 วัน     3 วัน | ขาดเรียน<br>1 วัน |
|---------|------------------------------------|------------------------------------------------|----------------|---------------------|--------------------------------------------------|-------------------|
| ลำดับ ▼ | วันที่ ▼                           | สถานะ 🔻                                        | เข้าโรงเรียน 🔻 | ออกจากโรงเรียน 🔻    | บันทึกโดย / หมายหดุ                              | ▼                 |
| 1       | 20 กันยายน 2560                    | 考 มาเรียน                                      | 07:26 u.       | 18:16 u.            | -                                                | ^                 |
|         | บันทึกครั้งที่ 1                   | 🔏 มาเรียน                                      | 07:00 u.       | -                   | อ.ธานี                                           |                   |
|         | บันทึกครั้งที่ 2                   | <b>.วริ</b> มาเรียน                            | 07:26 u.       | -                   | 🔕 เครื่องเช็คเวลา ประตุ                          | อ 1               |
|         | บันทึกครั้งที่ 3                   | 🐔 ออกโรงเรียน                                  | -              | 18:16 u.            | 💩 เครื่องเช็คเวลา ประตุ                          | <b>ภู</b> 1       |
| 4       | 17 กันยายน 2560                    | 考 มาเรียน                                      | 07:26 น.       | 18:42 u.            | _                                                | $\sim$            |
| 5       | 16 กันยายน 2560                    | 考 มาสาย                                        | 07:56 u.       | 18:00 u.            | _                                                | $\sim$            |
| 6       | 13 กันยายน 2560                    | 考 มาสาย                                        | 08:02 u.       | 18:08 น.            | _                                                | $\sim$            |
| 7       | 12 กันยายน 2560                    | 考 มาเรียน                                      | 07:26 น.       | 17:11 u.            | _                                                | $\sim$            |
| 8       | 11 กันยายน 2560                    | 📋 ลา                                           | _              | _                   | ลาป่วย                                           | Ø                 |
| 9       | 10 กันยายน 2560                    | 考 มาเรียน                                      | 07:26 น.       | 18:42 น.            | -                                                | $\sim$            |

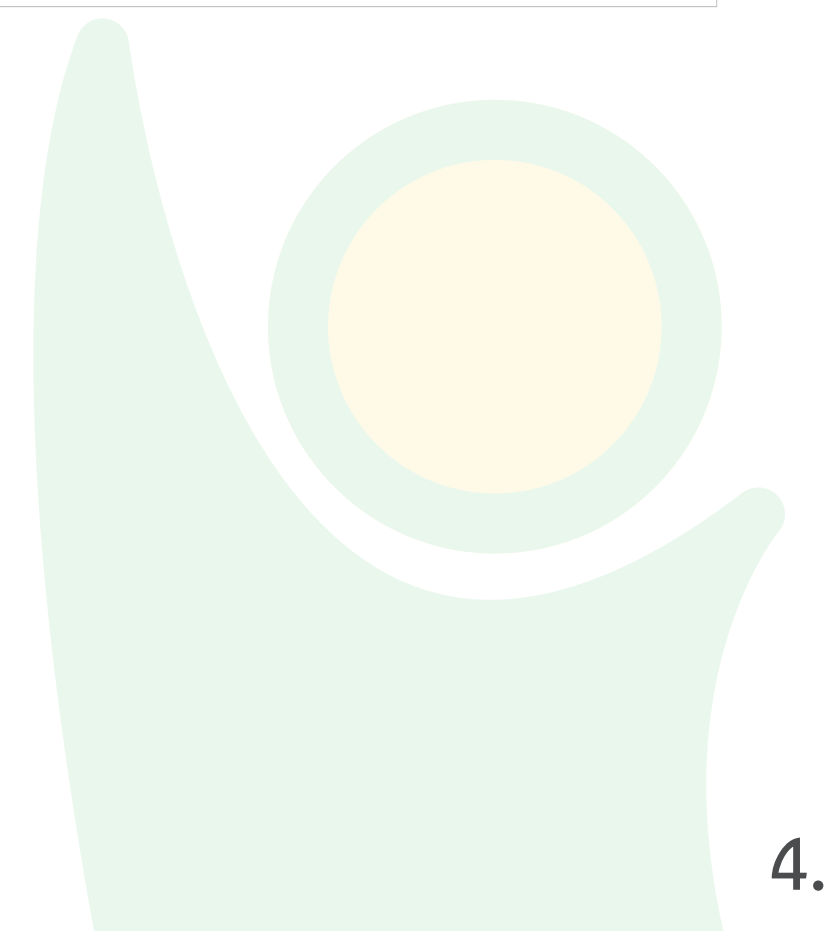

#### ดูเวลาเข้าคาบเรียน

หลังจากครูสแกนบัตร หรือเช็ครายชื่อนักเรียนผ่านแอปพลิเคชัน Checker แล้ว สามารถดูข้อมูลตามรายวิชาที่ครูสอน และสามารถเลือกดูข้อมูลย้อนหลังได้

เลือกเมนู ดูเวลาเข้าคาบเรียน

<u>หมายเหตุ</u> ช่อง **ภาคเรียน** จะถูกตั้งค่าไว้เป็นภาคเรียนปัจจุบัน หากต้องการดูข้อมูลย้อนหลัง สามารถเลือกเปลี่ยน ภาคเรียนได้

- พิมพ์คันหาวิชาที่จะดู ที่ช่อง รหัสวิชา / วิชา
- เลือก ระดับชั้น และห้องเรียนที่ต้องการดูข้อมูล จากนั้นกดปุ่ม

|          |               |            |                              |              | ข้อมูลเข้า | เคาบเรียน      |        |      |   |   |   |          |            |   |   |        |
|----------|---------------|------------|------------------------------|--------------|------------|----------------|--------|------|---|---|---|----------|------------|---|---|--------|
|          | ภาเ           | คเรียน     | ภาคเรียน 1 /2560             |              | ۲          | หัสวิชา / วิชา | คณิตศา | ศตร์ |   |   |   |          |            |   |   |        |
|          | ระ            | ดับชั้น    | ม.5                          |              | •          | ห้อง           | 6      |      |   |   |   |          |            | • |   |        |
|          |               |            |                              |              |            |                |        |      |   |   |   | แสเ      | จงผล       |   |   |        |
| รายละ    | ะเอียดข้อมูลเ | เข้าเรียนร | ายวิชา : คณิตศาสตร์ ระดับชั้ | น ม.5 ท้อง 6 |            |                |        |      |   |   |   |          |            |   | Ë | วันนี้ |
| Ŕ        | เลขที่ ▼      |            | ชื่อ/สกุล 🔻                  | เข้าเรียน 🔻  | ขาดเรียน ▼ | ัสาย ▼         |        |      |   |   |   | ครั้งที่ |            |   |   |        |
|          |               |            | 1                            |              |            |                | 1      | 2    | 3 | 4 | 5 | 6        | 7          | 8 | 9 | 10     |
| ×        | 1             |            | ศิรประภา เก้ามณี             | 7            | 0          | 1              | ~      | ~    | ~ | ~ | ~ | ~        | $\bigcirc$ |   |   |        |
| Ŕ        | 2             |            | นฤคม พงษ์สระพัง              | 7            | 0          | 0              | ~      | ~    | ~ | ~ | ~ | ~        | ~          |   |   |        |
| <b>A</b> | 3             |            | สุพัดรา น้อยเทพ              | 5            | 2          | 1              | ~      | 0    | ~ | × | × | ~        | ~          |   |   |        |
| Ŕ        | 4             |            | ชุดิกาญจน์ เสนามนตรี         | 7            | 0          | 0              | ~      | ~    | ~ | ~ | ~ | ~        | ~          |   |   |        |
| ×        | 5             |            | ศิรประภา เก้ามณี             | 7            | 0          | 1              | ~      | ~    | ~ | ~ | ~ | ~        | 0          |   |   |        |
| ×        | 6             |            | อธิป วงศ์วัฒนะ               | 7            | 0          | 0              | ~      | ~    | ~ | ~ | ~ | ~        | ~          |   |   |        |
| Â        | 7             |            | สมชาย รักในธรรม              | 6            | 1          | 0              | ~      | ×    | ~ | ~ | ~ | ~        | ~          |   |   |        |
| *        | 8             |            | รัตนาวดี พัฒนไพโรจน์         | 8            | 0          | 0              | ~      | ~    | ~ | ~ | ~ | ~        | ~          |   |   |        |

- ครูสามารถกดปักหมุดที่ชื่อนักเรียนที่ต้องการดูเป็นพิเศษ เช่น นักเรียนที่ขาดเรียนบ่อย โดยกดที่ไอคอนหมุด ให้แสดงเป็นสีสัม 📌
- 5. หากต้องการดูข้อมูลเป็นรายบุคคล สามารถกดที่ชื่อของนักเรียนเพื่อดูข้อมูล

| Â | 2 | นฤคม พงษ์สระพัง     | 7 | 0 | 0 | ~ | ~ | ~ | ~ | ~ | ~ | ~ |
|---|---|---------------------|---|---|---|---|---|---|---|---|---|---|
| Ŕ | 3 | สุพัดรา น้อยเทพ     | 5 | 2 | 1 | ~ | 3 | ~ | × | × | ~ | ~ |
| Ŕ | 4 | ชุดิกาญจน์ เสนามนตร | 7 | 0 | 0 | ~ | ~ | ~ | ~ | ~ | ~ | ~ |

หน้ารายบุคคลจะแสดงประวัติการเข้าเรียนแต่ละครั้ง หากครูได้รับแจ้งการลาผ่านไลน์ หน้าเว็บไซต์จะแสดงข้อมูลที่ ช่องหมายเหตุ

|            | นางสาว สุพัตรา น้อยเทพ<br>เลขประจำตัว 12150 ระดับชั้น ม.5 ห้อง 6 |          | เข้าเรียน<br>5 คาบ | ¥<br>ขาดเรียน<br>2 คาบ | ()<br>สาย<br>1 คาบ |
|------------|------------------------------------------------------------------|----------|--------------------|------------------------|--------------------|
| ครั้งที่ 🔻 | วันที่ ▼                                                         | สถานะ    | •                  | หมายเหตุ 🔻             |                    |
| 1          | 17 กันยายน 2560                                                  | 🗸 มาเรีย | น                  | -                      |                    |
| 2          | 16 กันยายน 2560                                                  | 🗙 ขาดเรี | ยน                 | ลาป่วย                 |                    |
| 3          | 13 กันยายน 2560                                                  | 🗙 ขาดเรี | ยน                 | ไม่ส่งใบลา             |                    |
| 4          | 12 กันยายน 2560                                                  | 🗸 มาเรีย | น                  | _                      |                    |
| 5          | 11 กันยายน 2560                                                  | 🗸 มาเรีย | น                  | -                      |                    |
| 6          | 10 กันยายน 2560                                                  | 🕓 สาย    |                    | _                      |                    |
| 7          | 9 กันยายน 2560                                                   | 🗸 มาเรีย | น                  | _                      |                    |

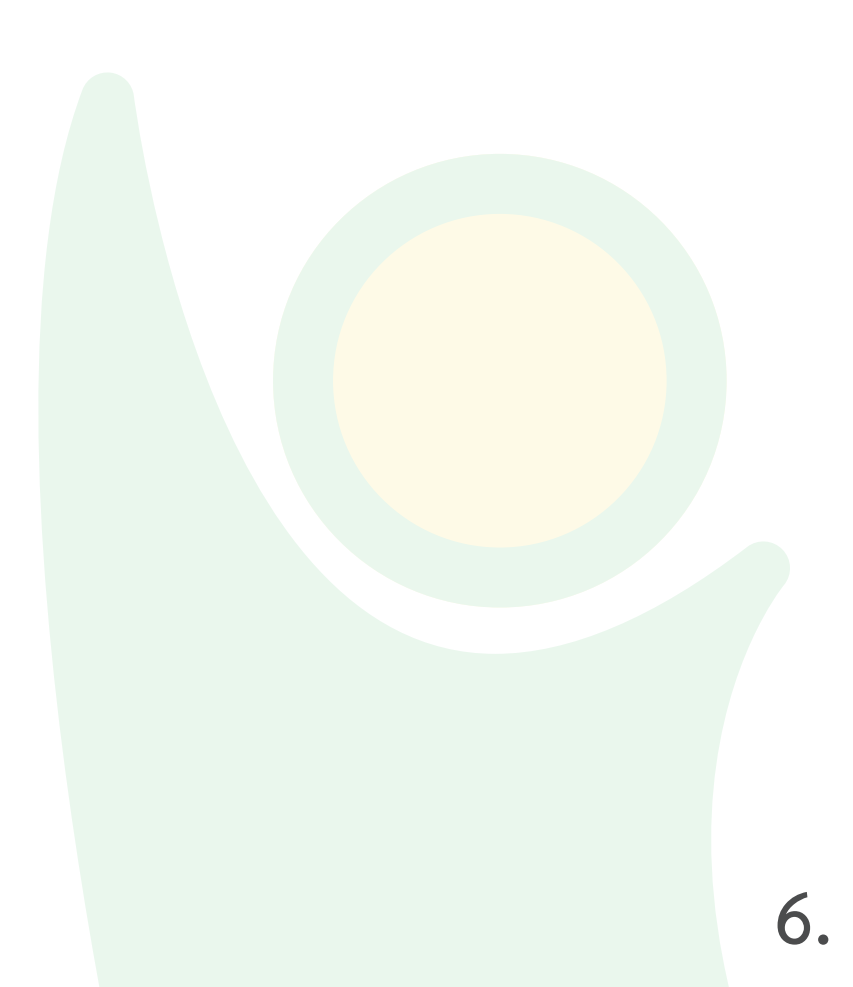

#### ข้อมูลความประพฤติ

หลังจากครูสแกนบัตรเพื่อบันทึกข้อมูลความประพฤติของนักเรียนผ่านแอปพลิเคชัน Checker แล้ว สามารถดูข้อมูลแยกตาม ห้องเรียนได้

1. เลือกเมนู ข้อมูลความประพฤติ

<u>หมายเหตุ</u> ช่อง **ภาคเรียน** จะถูกตั้งค่าไว้เป็นปัจจุบัน หากครูต้องการดูข้อมูลย้อนหลัง สามารถเลือกเปลี่ยน**ภาคเรียน**ได้ 3. เลือก **ระดับชั้น** และ**ห้องเรียน**ที่ต้องการดูข้อมูล

| 3. | กดปุ่ม | แส |
|----|--------|----|
|    | 9      |    |

| ກົ     | าคเรียน [ | ภาคเรียน      | 1 /2560              | v             | ระดับขั้น ม.5<br>ห้อง 6 |                                   | <ul> <li>▼</li> <li>แสดงผล</li> </ul> |
|--------|-----------|---------------|----------------------|---------------|-------------------------|-----------------------------------|---------------------------------------|
| ข้อมูล | ความประท  | งฤติ : ชั้น ม | 1.5 ห้อง 6           |               |                         | นัก                               | เรียนทั้งหมด 32 คน                    |
| Ŕ      | เลขที่ ▼  |               | ชื่อ/สกุล ▼          | คะแนนล่าสุด 🔻 | วันที่ 🔻                | หมายเหตุ 🔻                        | คะแนนรวม 🔻                            |
| *      | 1         |               | ศิรประภา เก้ามณี     | -5            | 20/09/2560 (07:12)      | มาสาย                             | 95                                    |
| Ŕ      | 2         |               | นฤคม พงษ์สระพัง      | 10            | 20/09/2560 (07:12)      | เข้าร่วมกิจกรรม<br>บำเพ็ญประโยชน์ | 105                                   |
| Ŕ      | 3         |               | สุพัดรา น้อยเทพ      | -             | -                       | -                                 | _                                     |
| Â      | 4         |               | ชุดิกาญจน์ เสนามนตรี | -5            | 20/09/2560 (07:12)      | มาสาย                             | 95                                    |
| Ŕ      | 5         |               | ศิรประภา เก้ามณี     | -5            | 20/09/2560 (07:12)      | มาสาย                             | 80                                    |
| *      | 6         |               | อธิป วงศ์วัฒนะ       | -5            | 20/09/2560 (07:12)      | แต่งกายผิดระเบียบ                 | 95                                    |
| Â      | 7         |               | สมชาย รักในธรรม      | 10            | 20/09/2560 (07:12)      | ทำความสะอาดโรงเรียน               | 110                                   |
| ×      | 8         |               | รัตนาวดี พัฒนไพโรจน์ | -5            | 20/09/2560 (07:12)      | มาสาย                             | 95                                    |

- ครูสามารถกดปักหมุดที่ชื่อนักเรียนที่ต้องการดูเป็นพิเศษ เช่น นักเรียนที่ถูกตัดคะแนนความประพฤติมาก โดยกดที่ ไอคอนหมุดให้แสดงเป็นสีสัม 🛠
- 6. หากต้องการดูข้อมูลเป็นรายบุคคล สามารถกดที่ชื่อของนักเรียนเพื่อดูข้อมูล

| Å | 2 | นฤคม พงษ์สระพัง 🥼    | 10 | 20/09/2560 (07:12) | เข้าร่วมกิจกรรม<br>บำเพ็ญประโยชน์ | 105 |
|---|---|----------------------|----|--------------------|-----------------------------------|-----|
| Ŕ | 3 | สุพัดรา น้อยเทพ      | _  | _                  | _                                 | -   |
| Å | 4 | ชุดิกาญจน์ เสนามนตรี | -5 | 20/09/2560 (07:12) | มาสาย                             | 95  |

ในหน้ารายบุคคล ด้านซ้ายจะแสดงรายการความประพฤติที่ถูกเก็บประวัติไว้ สามารถกดที่รายการเพื่อให้แสดง รายละเอียดเพิ่มเติมด้านขวา ได้แก่ ข้อมูลครูผู้บันทึก รายละเอียด เสียงที่ถูกบันทึก ตำแหน่ง (สามารถกดเพื่อขยายดู แผนที่ได้) และภาพเหตุการณ์ (สามารถกดเพื่อขยายดูรูปได้)

|        | นาย นฤคม พงษ์สระพัง<br>เลขประจำดัว 12150 ชั้น ม.5 ห้อง 6 | +คะแนนความดีทั้งหมดถูกตัดคะแนนทั้งหมดคะแนนรวม10-5105 |    |
|--------|----------------------------------------------------------|------------------------------------------------------|----|
|        |                                                          |                                                      |    |
| รายงาน | คะแนนความประพฤติ                                         | 5 รายกา                                              | าร |
| 5      | เข้าร่วมกิจกรรมบำเพ็ญประโยชน์ >                          | 😨 อ.ธานี วันที่ 20 ก.ย. 2560 13.24 น.                |    |
| -5     | มาสาย                                                    | รายละเอียด : ทำความสะอาดโรงเรียน                     |    |
|        |                                                          | สถานที่ : ลานกิจกรรมหน้าเสาะง                        |    |
|        |                                                          |                                                      |    |
|        |                                                          |                                                      |    |
|        |                                                          |                                                      |    |

#### ข้อมูลอุบัติเหตุ/ป่วย

หลังจากครูสแกนบัตร เพื่อบันทึกข้อมูลอุบัติเหตุ/ป่วย ผ่านแอปพลิเคชัน Checker แล้ว สามารถดูข้อมูลแยกตามห้องเรียนได้

เลือกเมนู ข้อมูลอุบัติเหตุ

<u>หมายเหตุ</u> ช่อง **ภาคเรียน** จะถูกตั้งค่าไว้เป็นปัจจุบัน หากครูต้องการดูข้อมูลย้อนหลัง สามารถเลือกเปลี่ยน **ภาคเรียน** ได้ 2. เลือก **ระดับชั้น** และ**ห้องเรียน**ที่ต้องการดูข้อมูล

| ນ      | าคเรียน     | ภาคเรียน | 1 /2560              | ▼                  | ระดับขั้น    | ม.5                | ▼                   |
|--------|-------------|----------|----------------------|--------------------|--------------|--------------------|---------------------|
|        |             |          |                      |                    | ห้อง         | 6                  | ▼                   |
|        |             |          |                      |                    |              |                    | แสดงผล              |
| ข้อมูล | าอุบัติเหตุ |          |                      |                    |              |                    | นักเรียนทั้งหมด 32  |
| A      | เลขที่ ▼    |          | ชื่อ/สกุล ▼          | ระดับชั้น / ห้อง 🔻 | อุบัติเหตุ 🔻 | วันที่ 🔻           | สถานที่ 🔻           |
| *      | 1           |          | ศิรประภา เก้ามณี     | ม.5 ห้อง 1         |              | 20/09/2560 (07:12) | โรงยิมบาสเก็ตบอล    |
| Ŕ      | 2           |          | นฤคม พงษ์สระพัง      | ม.5 ห้อง 2         | +            | 20/09/2560 (07:12) | อาคารวิทยาศาสตร์    |
| ×      | 3           |          | สุพัดรา น้อยเทพ      | ม.5 ห้อง 3         | +            | 20/09/2560 (07:12) | อาคาร 1             |
| *      | 4           |          | ชุดิกาญจน์ เสนามนตรี | ม.5 ห้อง 4         |              | 20/09/2560 (07:12) | อาค <del>าร</del> 1 |
| Â      | 5           |          | ศิรประภา เก้ามณี     | ม.5 ห้อง 5         | +            | 20/09/2560 (07:12) | อาคารวิทยาศาสตร์    |
| Å      | 6           |          | อธิป วงศ์วัฒนะ       | ม.5 ห้อง 6         | +            | 20/09/2560 (07:12) | ลานกิจกรรมหน้าเสาธง |
| Å      | 7           |          | สมชาย รักในธรรม      | _                  | _            | _                  | _                   |

 ครูสามารถกดปักหมุดที่ชื่อนักเรียนที่ต้องการดูเป็นพิเศษ เช่น นักเรียนที่ได้รับอุบัติเหตุ โดยกดที่ไอคอนหมุดให้แสดง เป็นสีสัม 🛠

A

20/09/2560 (07:12)

อาคาร 4

ม.5 ห้อง 8

6. หากต้องการดูข้อมูลเป็นรายบุคคล สามารถกดที่ชื่อของนักเรียนเพื่อดูข้อมูล

รัตนาวดี พัฒนไพโรจน์

| × | 1 | ศรประภา เก้ามณี | ม.5 ห้อง 1 | A | 20/09/2560 (07:12) | โรงยิมบาสเก็ตบอล |
|---|---|-----------------|------------|---|--------------------|------------------|
| Å | 2 | นฤคม พงษ์สระพัง | ม.5 ท้อง 2 | + | 20/09/2560 (07:12) | อาคารวิทยาศาสตร์ |
| Ŕ | 3 | สุพัดรา น้อยเทพ | ม.5 ห้อง 3 | + | 20/09/2560 (07:12) | อาคาร 1          |

ในหน้ารายบุคคล ด้านซ้ายจะแสดงข้อมูลการเจ็บป่วย หรืออุบัติเหตุที่ถูกเก็บประวัติไว้ สามารถกดที่รายการเพื่อให้แสดง รายละเอียดเพิ่มเติมด้านขวา ได้แก่ ข้อมูลครูผู้บันทึก รายละเอียด บันทึกเสียง ตำแหน่งที่ถูกบันทึก (สามารถกดเพื่อ ขยายดูแผนที่ได้) และภาพเหตุการณ์ (สามารถกดเพื่อขยายดูรูปได้)

| นางสาว ส<br>เลขประจำต่ | ศิรประภา เก้ามณี<br>กัว 12150 ระดับขั้น ม.5 ห้อง 6 |                           | เจ็บป่วย<br>2         | อุบัติเหตุ |
|------------------------|----------------------------------------------------|---------------------------|-----------------------|------------|
| ข้อมูลอบัติเหต         |                                                    |                           |                       | 4 รายการ   |
| 20/09/2560 (13:24 น.)  | อุบัติเหตุ<br>ตกบันไดอาคาร 2                       | อ.ธานี                    | วันที่ 20 ก.ย. 2560 1 | 3.24 u.    |
| оз/10/2560 (10:12 ц.)  | ป่วย<br>ท้องเสีย อาหารเป็นพิษ                      | รายละเอียด : อุบัติเหตุ ด | กบันไดอาคาร 2         |            |
| 26/10/2560 (14:30 u.)  | ป่วย<br>ตัวร้อน ไข้สูง                             | สถาบที่ - อาคาร 2         | ▶ 10.03 sec           |            |
| 19/10/2560 (09:30 u.)  | อุบัติเหดุ<br>หกล้มบริเวณสนาม                      |                           |                       |            |
|                        |                                                    | ภาพประกอบ                 |                       |            |

#### ระบบ LINE for School

ครูสามารถส่งข้อความแจ้งเตือน/ข่าวสารต่าง ๆ ของโรงเรียนให้แก่ผู้ปกครองผ่านไลน์ 顾

- 1. เลือกเมนู ระบบ LINE for School >> ข้อความข่าวสาร/แจ้งเตือน
- 2. กดปุ่ม
  - 🕂 สร้างข้อความใหม่
- 3. พิมพ์หัวข้อเรื่อง
- กำหนดขอบเขตผู้รับ สามารถพิมพ์ระบุเป็นชื่อระดับขั้น ห้อง รหัส หรือชื่อนักเรียน ในช่อง พิมพ์ชื่อระดับชั้น/ห้อง/รหัส/ชื่อนักเรียน...

5. กำหนดวันที่ และเวลาส่งข้อความ สามารถเลือก ส่งตอนนี้ หรือ กำหนดวันที่และเวลาได้

▼

ดังนี้

6. เลือกประเภท โดยการคลิกเลือกช่อง 🔘 ข่าวสารทั่วไป หรือ 🔘 ประกาศจากโรงเรียน

| เรื่อง             | ทัศนศึกษานอกสถานที่ ระดับขั้นประถมศึกษาปีที่ 1-3                                                                                            |  |  |  |  |  |  |  |
|--------------------|----------------------------------------------------------------------------------------------------|--|--|--|--|--|--|--|
| ขอบเขตผู้รับ       | ผู้รับ ม.1 ¥ ม.2 ¥ ม.3 ¥ ไม่ต้องการส่งถึง 34901 ¥ 36772 ¥ 41557 ¥ 68997 ¥<br>10223 ¥ 47661 ¥<br>พิมพ์ชื่อระดับขั้น/ห้อง/รทัส/ชื่อนักเรียน ▼ |  |  |  |  |  |  |  |
| กำหนดวันที่และเวลา | 🔘 วันที่ 20 กันยายน 2560 📾 เวลา 13.24 🕓                                                                                                    |  |  |  |  |  |  |  |
| ประเภท             | 🔘 ข่าวสารทั่วไป 💿 ประกาศจากโรงเรียน                                                                                                    |  |  |  |  |  |  |  |

- 7. รูปแบบการส่งข้อมูล สามารถส่งได้ทั้งข้อความ รูปภาพ และไฟล์แนบ
  - 7.1 ข้อความ: เป็นรูปแบบที่ผู้ส่งต้องการแจ้งข้อมูลด้วยตัวอักษร และหากต้องการให้ผู้รับกดตอบรับ สามารถ

| เลือก ๏ ปรับข้อความในปุ่มตอบรับ รับทราบ                                                                                                    |       |
|----------------------------------------------------------------------------------------------------|-------|
| ข้อความ                                                                                                    | ×v ×  |
| จดหมายถึงผู้ปกครอง เรื่อง การแต่งเครื่องแบบลูกเสือ ระดับชั้นมัธยมศึกษาปีที่ 1–3<br>เมื่อผู้ปกครองรับทราบแล้วกรุณากดปุ่ม "รับทราบ" เพื่อตอบรับข้อความ |       |
| ปรับข้อความในปุ่มตอบรับ     รับทราบ     0/30                                                                                                    | 0/500 |

7.2 ไฟล์แนบ: เป็นรูปแบบที่ผู้ส่งต้องการแจ้งข้อมูลเป็นไฟล์ภาพ หรือแนบไฟล์เอก<mark>สาร สามารถอัพโหลด</mark>ไฟล์ได้

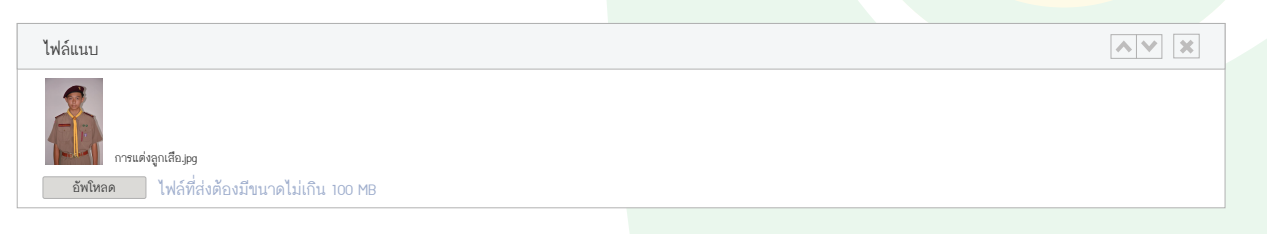

| ไส่ข้อมูลเรียบรั   | อยแล้ว กดปุ่ม       | ถัดไป                         |                           |                                            |
|--------------------|---------------------|-------------------------------|---------------------------|--------------------------------------------|
|                    |                     | ตัวอย่าง: การสร้างท่          | <i>โ</i> อความข่าวสาร/แจ้ | งเดือน                                     |
|                    |                     |                               |                           | แสดงด้วอย่าง                               |
| เรื่อง             | ทัศนศึกษานอกสถานที่ | ระดับขั้นประถมศึกษาปีที่ 1-3  |                           |                                            |
|                    | <b>ผู้รับ ม.1 ≭</b> | ນ.2 <b>X</b> ນ.3 <b>X</b>     | ไม่ต้องการส่งถึง          | 34901 ¥ 36772 ¥ 41557 ¥<br>10223 ¥ 47661 ¥ |
| ขอบเขดผูรบ         | พิมพ์ชื่อระด        | ับขั้น/ห้อง/รหัส/ชื่อนักเรียน | ▼                         | พิมพ์ชื่อระดับขั้น/ห้อง/รหัส/ชื่อนักเรียน  |
| กำหนดวันที่และเวลา | จันที่ 20 กันยาย    | น 2560 📸 เวลา 13.24           | 0                         |                                            |
|                    |                     |                               |                           |                                            |

🔘 ประกาศจากโรงเรียน

0/30

จดหมายถึงผู้ปกครอง เรื่อง การแต่งเครื่องแบบลูกเสือ ระดับขั้นมัธยมศึกษาปีที่ 1-3

เมื่อผู้ปกครอ<sup>้</sup>งรับทราบแล้วกรุณากดปุ่ม "รับทรา<sup>บ</sup>" เพื่อตอบรับข้อความ

41557 🗙 68997 🗙

▼

× ×

0/500

× ×

8. ตรวจสอบข้อความ รูปภาพ หรือเอกสารแนบ โดยกดปุ่ม

ประเภท

ข้อความ

ไฟล์แนบ

U

บ่าวสารทั่วไป

ปรับข้อความในปุ่มตอบรับ รับทราบ

ายทัศนศึกษา.pdf อัพโหลด ไฟล์ที่ส่งต้องมีขนาดไม่เกิน 100 MB

10. เมื่อตรวจสอบข้อมูลเรียบร้อยแล้ว กดปุ่ม

บันทึก

#### ครูสามารถตรวจสอบข้อความแจ้งเดือนที่สร้างไว้ โดยเลือกเมนู ระบบ LINE for School >> ข้อความข่าวสาร/แจ้งเดือน

- 1. เลือกแถบ
- ข้อความที่กำลังส่ง/ตั้งเวลา

] เพื่อดูข้อความที่กำลังส่ง หรือข้อความที่ตั้งวัน และเวลาส่งไว้

| วามที่กำลังส่ง/ตั้งเวลา | ข้อความที่ส่งแล้ว    |                |                    |             |                     | 🕂 สร้างข้อความใหม |
|-------------------------|----------------------|----------------|--------------------|-------------|---------------------|-------------------|
| พิมพ์คำค้นหา            |                      | ระยะเวลา ( ) ) | Y-MM-DD            | - YYYY-M    | M-DD                | ค้นหา             |
| วันที่สร้าง ▼           | รายละเอี             | ยด ▼           | ประเภท ▼           | สถานะ 🔻     | กำหนดการส่ง 🔻       |                   |
| 20/09/2560 07.12 น.     | หยุดเรียนเนื่องจ     | ากน้ำท่วม      | จดหมาย             | กำลังส่ง    | _                   | แก้ไข ลบ          |
| 20/09/2560 07.12 น.     | ทัศนศึกษาระดับชั้น   | ป.1, ป.2, ป.3  | จดหมาย กำลังส่ง    |             | -                   | แก้ไข ดบ          |
| 20/09/2560 07.12 u.     | ประชุมผู้ปกครองร     | ะดับขั้น ป.6   | จดหมาย             | ตั้งเวลาส่ง | 24/09/2560 07.12 น. | แก้ไข ลบ          |
| 20/09/2560 07.12 u.     | ขาดส่งการบ้านวิชาคณ์ | โดศาสตร์ ป.4/3 | แจ้งเตือน กำลังส่ง |             | _                   | แก้ไข ลบ          |
| 20/09/2560 07.12 u.     | ทุนการศึกษาระเ       | ลับขั้น ป.1    | ข่าวสาร            | ตั้งเวลาส่ง | 24/09/2560 07.12 u. | แก้ไข ดบ          |
| 20/09/2560 07.12 u.     | ใส่ชุดลูกเสือทุก     | วันจันทร์      | แจ้งเดือน          | ตั้งเวลาส่ง | 26/09/2560 07.12 u. | แก้ไข ดบ          |
|                         |                      |                |                    |             |                     |                   |

- หากต้องการแก้ไขข้อความที่สร้างไว้ กดปุ่ม 💷 💷
- หากต้องการลบข้อความที่สร้างไว้ กดปุ่ม 🛛 ลบ

#### 2. เลือกแถบ ข้อความที่ส่งแล้ว เพื่อดูข้อความที่ส่งถึงผู้รับแล้ว

| พิมพ์คำค้นทา        | ระยะเ                                                   | nan YYYY-MM-DD      | - YYYY-MM-            | -DD                         | ค้นหา       |
|---------------------|---------------------------------------------------------|---------------------|-----------------------|-----------------------------|-------------|
| วันที่สร้าง ▼       | รายละเอียด 💌                                            | ประเภท 💌            | กดตอบรับ/ส่ง ▼        | วันที่ส่ง ▼                 |             |
| 19/09/2560 07.12 u. | ขาดส่งรายงานวิชาภาษาอังกฤษ ป.6                          | แจ้งเดือน           | <mark>120</mark> /150 | 19 กันยายน 2560<br>10:00 น. | ส่งซ้ำ แชร์ |
| 19/09/2560 07.12 u. | )/2560 07.12 น. ค่ายบำเพ็ญประโยชน์นอกสถานที่ ป.з จดหมาย |                     | 146/146               | 19 กันยายน 2560<br>13:00 น. | ส่งซ้ำ แชร์ |
|                     |                                                         | $\langle 1 \rangle$ |                       |                             |             |
|                     |                                                         |                     |                       |                             |             |

- หากมีข้อความที่ผู้รับยังไม่ได้กดตอบรับ สามารถกดปุ่ม สงข้า เพื่อส่งข้อความถึงผู้ยังไม่กดตอบรับอีกครั้ง
- หากต้องการส่งข้อความถึงผู้ที่กดตอบรับแล้วอีกครั้ง (กรณีที่ผู้รับอาจหาข้อความไม่พบ และต้องการรับข้อความอีกครั้ง) สามารถกดปุ่ม แบร์

#### รายงาน

้ ผู้บริหาร/ครู สามารถดู ติดตาม และดาวน์โหลดข้อมูลสรุปการมาโรงเรียนของนักเรียน และภาพรวมข้อมูลตามแผนผัง โรงเรียน ซึ่งสามารถเลือกดูตามช่วงวันที่ได้

#### รายงานการมาโรงเรียน

ผู้บริหาร/ครูสามารถดูรายงานการมาโรงเรียนของนักเรียน ตามขั้นตอนดังนี้

เลือกเมนู รายงาน >> รายงานการมาโรงเรียน

<u>หมายเหตุ</u> ช่อง **ภาคเรียน** จะถูกตั้งค่าไว้เป็นภาคเรียนปัจจุบัน หากต้องการดูข้อมูลย้อนหลัง สามารถเลือกเปลี่ยน ภาคเรียนได้

2. เลือกช่วงวันที่ที่ต้องการดูข้อมูล โดยกดปุ่ม 🛗

3. กดปุ่ม แล

| รุปรายงานการมาเรียน นั<br>วนนักเรียน เลือกดูกราฟ ทั้งหมด<br>1,156<br>600<br>600<br>400   | คม 2560 🛗           |
|------------------------------------------------------------------------------------------|---------------------|
| ปรายงานการมาเรียน นั้<br>ภนนักเรียน เลือกดูกราฟ ทั้งหมด<br>1.156<br>1.000<br>600<br>400  | แสดงผล              |
| มนนักเรียน<br>1,156<br>1,000<br>800<br>600<br>400                                        | าเรียนทั้งหมด 1,156 |
|                                                                                          | •                   |
| 800                                                                                      |                     |
| 600 400                                                                                  |                     |
| 400                                                                                      |                     |
|                                                                                          |                     |
| 200                                                                                      |                     |
| 0<br>6/01/2560 7/01/2560 8/01/2560 9/01/2560 12/01/2560 13/01/2560 14/01/2560 15/01/2560 | 16/01/2560          |

หน้ารายงานจะแสดงกราฟข้อมูลจำนวนการมาเรียน มาสาย และขาดเรียนของนักเรียน ตามข่วงวันที่เลือกแต่ละวัน โดย กราฟแท่งส่วนสีเขียวคือ จำนวนนักเรียนที่มาโรงเรียน สีเหลืองคือ จำนวนนักเรียนที่มา<mark>สาย และสีแดง คือจำนวนนั</mark>กเรียน ที่ขาดเรียน

 หากต้องการดูกราฟเฉพาะบางข้อมูล สามารถกดตัวกรอง มาสาย หรือขาดเรียนได้

มาสาย

ใดย<mark>เลือกแสดงเฉพ</mark>าะข้อมูลมาเรียน

้ด้านล่างถัดจากกราฟจะแสดงข้อมูลสถิติจำนวนนักเรียนมาเรียน มาสาย ขาดเรียน และลา โดยระบบจะแสดงตามวันที่ ปัจจุบัน

ام بو

|                    |     |         |       |     |         |       | ว0 ฅน |       |     |     |          |     |     |      |     |
|--------------------|-----|---------|-------|-----|---------|-------|-------|-------|-----|-----|----------|-----|-----|------|-----|
| ขั้นเรียน          |     | ทั้งหมด |       |     | มาเรียน |       |       | มาสาย |     |     | ขาดเรียน | ļ   |     | ลา   |     |
|                    | ชาย | หญิง    | รวม   | ชาย | หญิง    | รวม   | ชาย   | หญิง  | รวม | ชาย | หญิง     | รวม | ชาย | หญิง | รวม |
| ม.1/1              | 17  | 19      | 36    | 16  | 18      | 34    | 1     | -     | 1   | -   | 1        | 1   | -   | -    | -   |
| ນ.1/2              | 14  | 17      | 31    | 12  | 17      | 29    | 2     | -     | 2   | -   | -        | -   | -   | -    | -   |
| ນ.2/1              | 19  | 16      | 35    | 19  | 15      | 34    | -     | -     | -   | -   | 1        | 1   | -   | -    | -   |
| ນ.2/2              | 14  | 17      | 31    | 14  | 16      | 30    | -     | -     | -   | -   | -        | -   | -   | 1    | 1   |
| ນ.3/1              | 10  | 20      | 30    | 10  | 20      | 30    | -     | -     | -   | -   | -        | -   | -   | -    | -   |
| ນ.3/2              | 15  | 16      | 31    | 14  | 16      | 30    | 1     | -     | 1   | -   | -        | -   | -   | -    | -   |
| รวมระดับมัธยมต้น   | 89  | 105     | 194   | 85  | 104     | 189   | 4     | -     | 4   | -   | 2        | 2   | -   | 1    | 1   |
| ม.4/1              | 22  | 15      | 37    | 20  | 14      | 34    | 2     | 1     | 3   | -   | -        | -   | -   | -    | -   |
| ม.4/2              | 15  | 22      | 37    | 12  | 22      | 34    | 3     | -     | 3   | -   | -        | -   | -   | -    | -   |
| ม.5/1              | 19  | 17      | 36    | 18  | 16      | 34    | 1     | -     | 1   | -   | 1        | 1   | -   | -    | -   |
| ม.5/2              | 20  | 10      | 30    | 18  | 10      | 28    | 2     | -     | 2   | -   | -        | -   | -   | -    | -   |
| ม.6/1              | 20  | 16      | 36    | 18  | 14      | 32    | 2     | -     | 2   | -   | 2        | 2   | -   | -    | -   |
| ม.6/2              | 18  | 18      | 36    | 15  | 17      | 32    | 3     | -     | 3   | -   | 1        | 1   | -   | -    | -   |
| รวมระดับมัธยมปลาย  | 114 | 98      | 212   | 101 | 93      | 49    | 13    | 1     | 14  | -   | 4        | 4   | -   | -    | -   |
|                    | _   |         |       |     |         |       |       |       |     |     |          |     |     |      |     |
| รวมนักเรียนทั้งหมด | 607 | 549     | 1,156 | 583 | 531     | 1,114 | 20    | 9     | 29  | 2   | 6        | 8   | 2   | 3    | 5   |

นักเรียนมาเรียนคิดเป็นร้อยละ 98.4 นักเรียนไม่มาเรียนคิดเป็นร้อยละ 1.6 เมื่อสแกนบัตรนักเรียนเพื่อบันทึกข้อมูล เช่น การเช็คเข้าโรงเรียน เช็คนักเรียนมาสาย นักเรียนทำความดี นักเรียนที่มี ความพฤติกรรมไม่พึงประสงค์ อุบัติเหตุ/ป่วย ระบบจะบันทึกตำแหน่งที่สแกนลงบนแผนผังของโรงเรียน ผู้บริหาร/ ครูสามารถทราบข้อมูลเหตุการณ์ทั้งหมดที่เกิดขึ้นภายในโรงเรียนได้ โดยสามารถดูข้อมูลตามขั้นตอนดังนี้

เลือกเมนู รายงาน >> ภาพรวมข้อมูลตามแผนผังโรงเรียน

<u>หมายเหตุ</u> ช่อง **ภาคเรียน** จะถูกตั้งค่าไว้เป็นภาคเรียนปัจจุบัน หากต้องการดูข้อมูลย้อนหลัง สามารถเลือกเปลี่ยน ภาคเรียนได้

- 2. เลือกช่วงวันที่ที่ต้องการดูข้อมูล โดยกดปุ่ม 🛗
- 3. ทำเครื่องหมายที่ช่อง 🗹 เพื่อเลือกข้อมูลที่ต้องการดูตามแผนผังโรงเรียน
- 4 กดปุ่ม

| 🔘 ເຈັກເ  |                                              |
|----------|----------------------------------------------|
|          | ภาพรวมตามแผนผังโรงเรียน                      |
| ภาคเรียน | ภาคเรียน 1 /2561 💌                           |
| วันที่   | 1 เมษายน 2561 📾 - 30 เมษายน 2561 📾           |
|          | 🗹 เข้าโรงเรียน 🗸 ออกโรงเรียน                 |
|          | 🗹 มาสาย 🗸 อุบัติเหตุ                         |
|          | 🗹 เพิ่มคะแนนความประพฤติ 🗹 ลบคะแนนความประพฤติ |
|          | แสดงผล                                       |
|          |                                              |

หน้ารายงานจะแสดงต่ำแหน่งของข้อมูลตามที่เลือกไว้

|               | ภาพรวมตามแร                                                 | ผนผังโรงเรียน                                                                                                    |                |
|---------------|-------------------------------------------------------------|----------------------------------------------------------------------------------------------------|----------------|
|               | 🔘 เข้าโรงรียน 🕒 ออกจากโรงเรียน<br>🚖 เพิ่มคะแนนความประพฤติ 🖇 | <ul> <li>๑ มาสาย ▲ อุบัติเหตุ</li> <li>๙ ลบคะแนนความประพฤติ</li> </ul>                                                                                                    |                |
|               |                                                             | A Contraction of the second second se | (m)            |
| 1 เมษายา 2561 | •                                                           | •                                                                                                    | 30 เมษายา 2561 |

จุดสัญลักษณ์ที่แสดงบนแผนผังโรงเรียน คือ ตำแหน่งที่มีการบันทึกข้อมูลการสแกนของนักเรียนเป็นรายบุคคล โดย จุดสัญลักษณ์ต่างๆ มีความหมายดังนี้

- 1. 🔵 หมายถึง ตำแหน่งที่สแกนนักเรียนเข้าโรงเรียน ซึ่งมาทันเวลาที่โรงเรียนกำหนด
- 2. 🛑 หมายถึง ตำแหน่งที่สแกนนักเรียนเข้าโรงเรียน ซึ่งมาโรงเรียนสาย
- 3. 🔵 หมายถึง ตำแหน่งที่สแกนนักเรียนออกจากโรงเรียน
- 4. 🔶 หมายถึง ตำแหน่งที่สแกนนักเรียนที่ทำความดี/บำเพ็ญประโยชน์ ให้คะแนนความดีในระบบ
- 5. 🗙 หมายถึง ตำแหน่งที่สแกนนักเรียนที่มีพฤดิกรรมไม่พึงประสงค์ ตัดคะแนนความประพฤติในระบบ
- 6. 🛕 หมายถึง ตำแหน่งที่สแกนนักเรียนที่ได้รับอุบัติเหตุภายในโรงเรียน

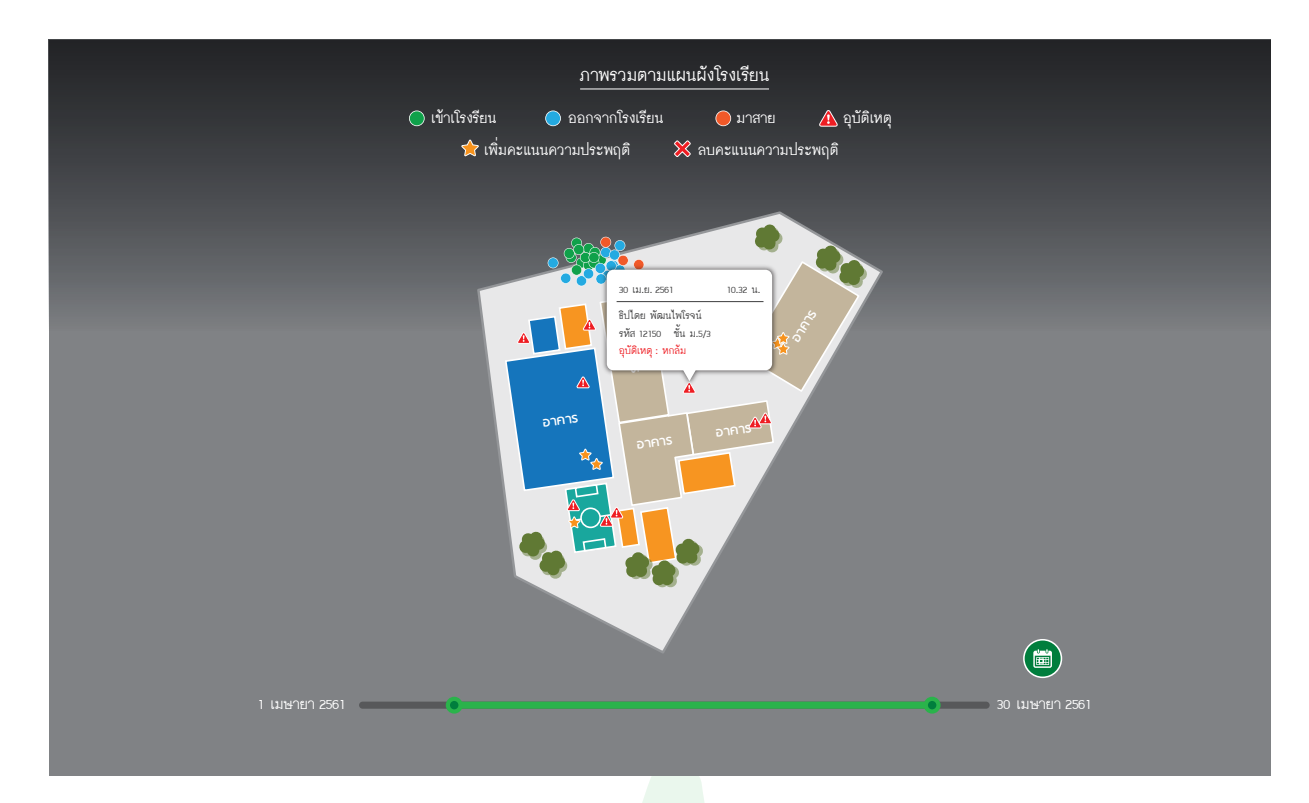

5. สามารถใช้เม้าส์ชี้ที่จุดสัญลักษณ์ เพื่อดูข้อมูลของนักเรียน วันที่ และเวลาที่บันทึกข้อมูลได้
 6. สามารถเปลี่ยนช่วงวันที่ในการแสดงข้อมูล โดยกดเลื่อนที่แถบสีเขียวตามภาพ

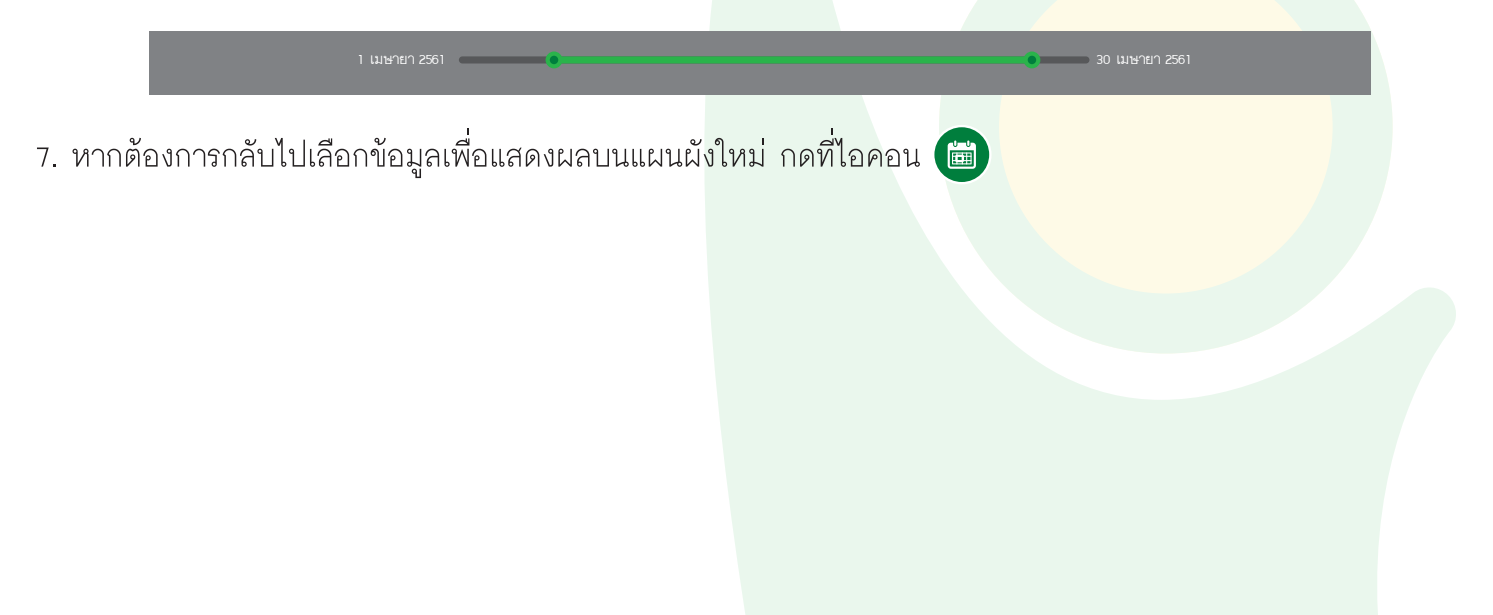

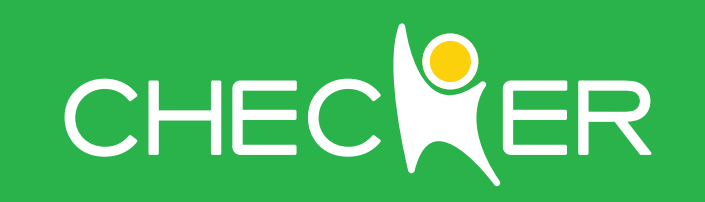

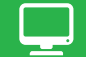

www.checker.school 089-500-5558